# Installing and Using Rails 3.2

#### on Windows using the Command Prompt

Visit rubyonrails.org/download

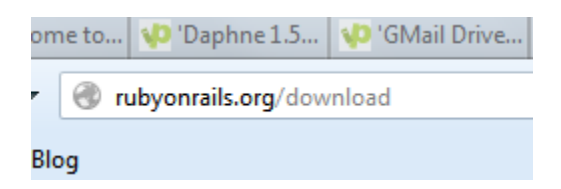

### Click the installer link

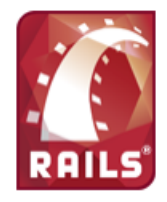

## Get Ruby on Rails in no time

Rails is low on dependencies and prides itself on shipping with most everything you need in the box. To get started, just install Ruby, the language, and RubyGems, the package manager.

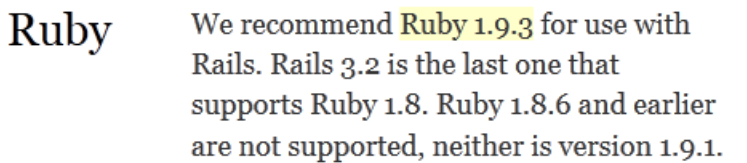

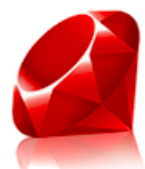

Source: Compile it yourself Windows installer: Ruby, popular extensions, editor OS X 10.5+: Included with developer tools (then do "gem update rails")

#### Select the latest installer version

| RUBY                                      | F              | R      | <b>GE</b><br>Ruby Central |
|-------------------------------------------|----------------|--------|---------------------------|
| Home My Page                              | Project T      | ree    | Code Snippets             |
| Summary News                              | Files          |        |                           |
| Files   Admin<br>Below is a list of all   | files of the p | roject | t. Before download        |
| Package                                   | Package        |        |                           |
| 1. RubyInstaller 🖂                        |                |        |                           |
| 1.8.7-p370                                |                |        |                           |
| ruby-1.8.7-p370-doc-chm.7z                |                |        |                           |
| ruby-1.8.7-p370-i386-mingw32.7z           |                |        |                           |
| rubyinstaller-1.8.7-p370.exe              |                |        |                           |
| ruby-1.9.3-p194                           |                |        |                           |
| ruby-1.9.3-p194-i386-minaw32.7z           |                |        |                           |
| rubyinstaller-1.9 <sub>0</sub> 3-p194.exe |                |        |                           |
| 1 0 7 5350                                | (m)            |        |                           |

#### Run the downloaded installation file

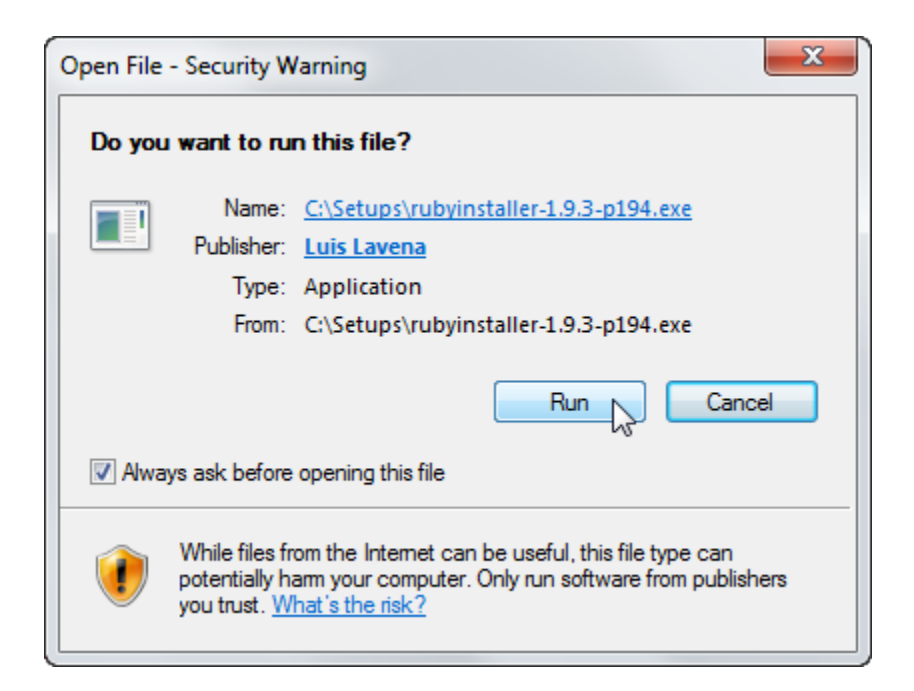

Check all the checkboxes (and remember where Ruby is being installed... e.g., in directory C:\Ruby193)

| 🐻 Setup - Ruby 1.9.3-p194                                                                                                    |              |
|----------------------------------------------------------------------------------------------------|--------------|
| Installation Destination and Optional Tasks                                                                                                    | <            |
| Setup will install Ruby 1.9.3-p194 into the following folder. Click<br>continue or click Browse to use a different one.<br>Please avoid any folder name that contains spaces (e.g. Program Files).         | k Install to |
| C: \Ruby 193<br>Install Td/Tk support<br>Add Ruby executables to your PATH<br>Associate .rb and .rbw files with this Ruby installation<br>TIP: Mouse over the above options for more detailed information. | Browse       |
| Required free disk space: ~51.1 MB                                                                                                    | Cancel       |

#### Open a Command Prompt window

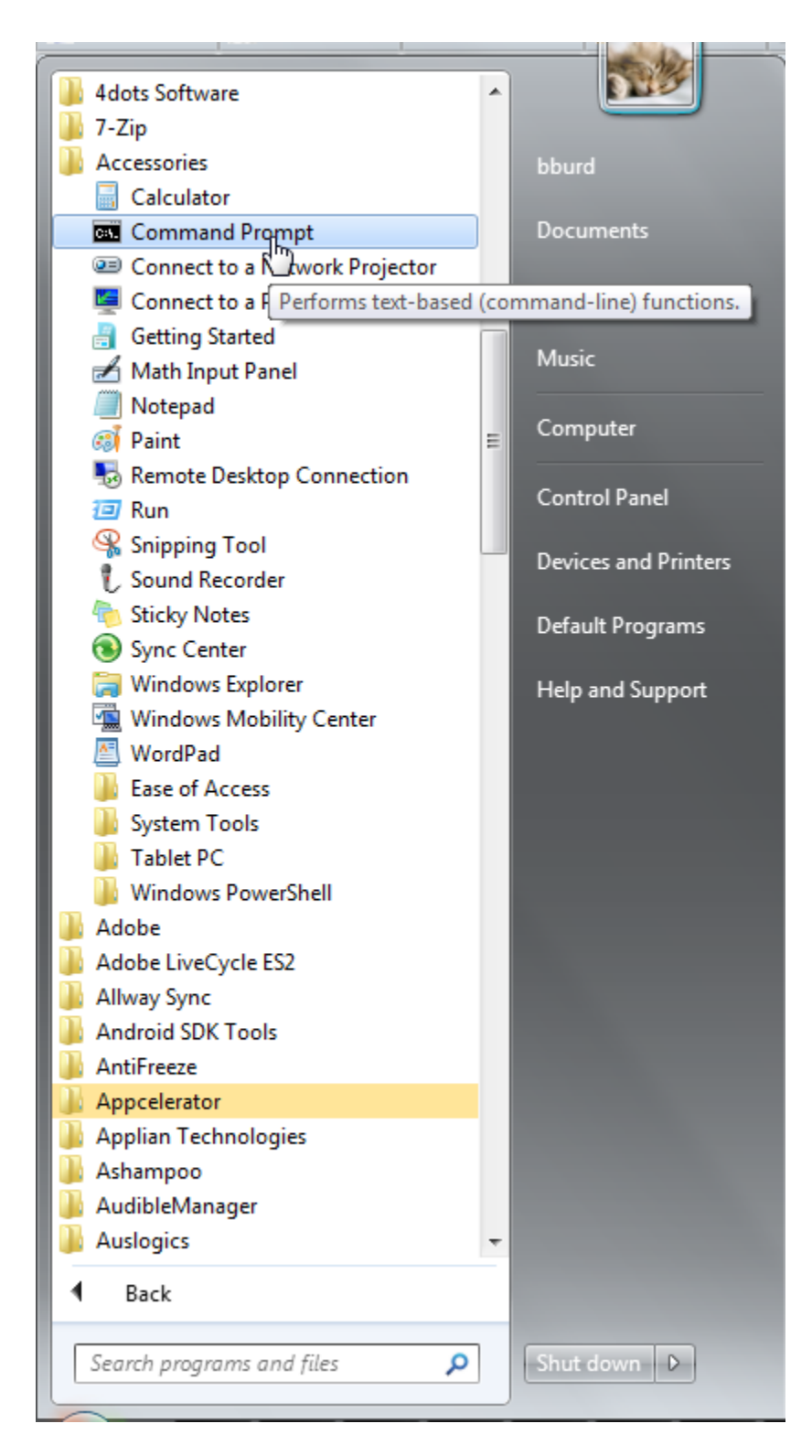

In the Ruby installation directory, type gem update --system and then press Enter

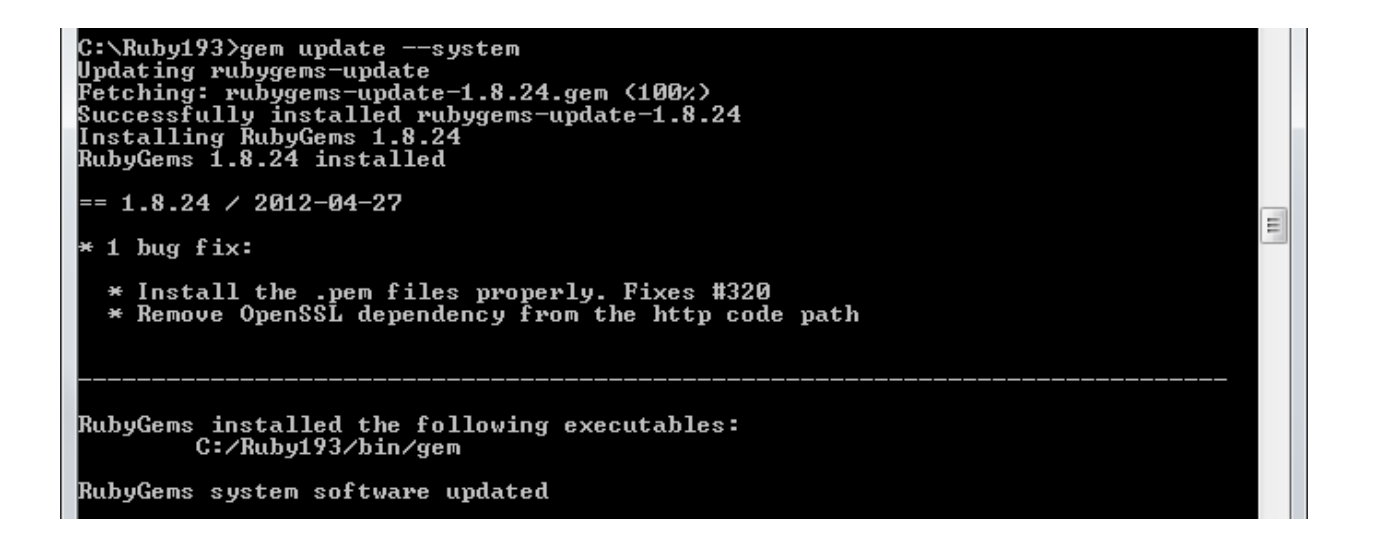

In the Ruby installation directory, type gem install rails and then press Enter

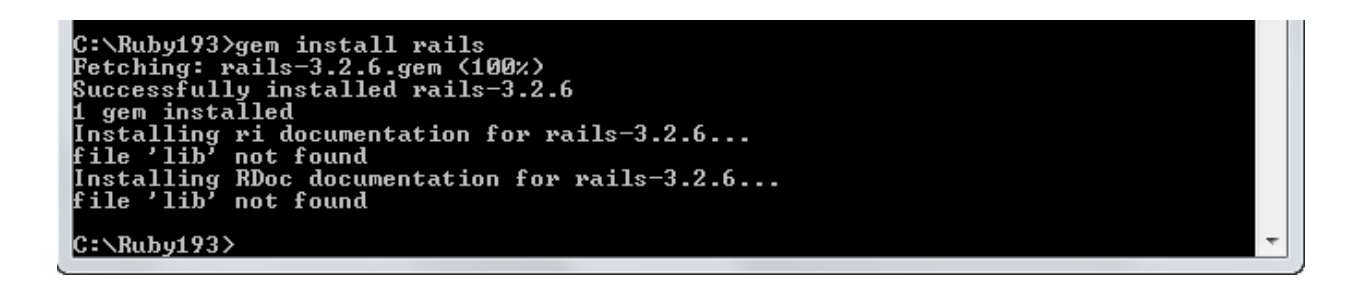

#### Visit www.rubyinstaller.org/downloads

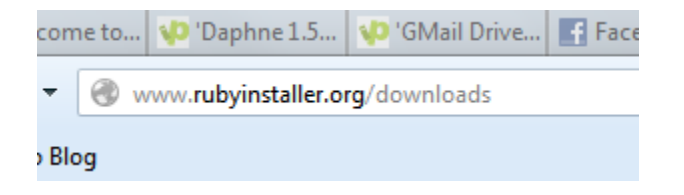

#### Click the link to download the Development Kit

Ruby 1.8.7-p370 documentation (CHM Iormat)

#### DEVELOPMENT KIT

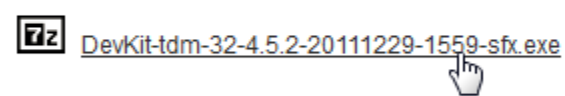

#### MD5 Checksums

Run the Development Kit's .exe file. Then, in the Command Prompt window, go to the directory in which the Development Kit is installed. Type ruby dk.rb init and then press Enter

C:\RubyDevKit>ruby dk.rb init [INFO] found RubyInstaller v1.9.3 at C:/Ruby193

Initialization complete! Please review and modify the auto-generated 'config.yml' file to ensure it contains the root directories to all of the installed Rubies you want enhanced by the DevKit.

Look at the new config.yml file. Check to make sure that the name of the directory in which Ruby is installed (in these screenshots, C:/Ruby193) appears in the file and is not preceded by a pound sign (#).

| C:\RubyDevKit>type config.yml<br># This configuration file contains the absolute path locations of all<br># installed Rubies to be enhanced to work with the DevKit. This config<br># file is generated by the 'ruby dk.rb init' step and may be modified<br># before running the 'ruby dk.rb install' step. To include any installed<br># Rubies that were not automagically discovered, simply add a line below<br># the triple hyphens with the absolute path to the Ruby root directory.<br># Example:<br>#<br># - C:/ruby19trunk |   |  |
|----------------------------------------------------------------------------------------------------|---|--|
| # - C:/ruby19trunk<br># - C:/ruby192dev<br>#                                                                                                    |   |  |
| <br>- C:/Ruby193                                                                                                    |   |  |
| C:\RubyDevKit>_                                                                                                    | Ŧ |  |

Type ruby dk.rb install --force in order to install the Development Kit

C:\RubyDevKit>ruby dk.rb install --force [INFO] Updating convenience notice gem override for 'C:/Ruby193' [INFO] Installing 'C:/Ruby193/lib/ruby/site\_ruby/devkit.rb' C:\RubyDevKit> Create the directory that will contain your Rails projects (in this screenshot, the \Rails directory). Use the cd command to go to the Rails directory. Then type rails new company (to create a new Rails project named company).

| C:∖Ruby193>md  | <b>\Rails</b>                             |
|----------------|-------------------------------------------|
| C:\Ruby193>cd  | <b>\Rails</b>                             |
| C:\Rails>rail: | s new company                             |
| create         |                                           |
| create         | README.rdoc                               |
| create         | Rakefile                                  |
| create         | config.ru                                 |
| create         | gitignore                                 |
| create         | Genfile                                   |
| create         | app                                       |
| create         | app/assets/images/rails.png               |
| create         | app/assets/javascripts/application.js     |
| create         | app/assets/stylesheets/application.css    |
| create         | ann/controllers/annlication_controller.rh |

... several minutes later you'll see something like this ...

Installing correctralls (3.2.2) Installing jquery-rails (2.0.2) Using rails (3.2.6) Installing sass (3.1.20) Installing sqlite3 (1.3.6) Installing uglifier (1.2.6) Your bundle is complete? Use `bundle show [gemname]` to see where a bundled gem is installed. Post-install message from rdoc: Depending on your version of ruby, you may need to install ruby rdoc/ri data: (= 1.8.6 : unsupported = 1.8.7 : gem install rdoc-data; rdoc-data --install = 1.9.1 : gem install rdoc-data; rdoc-data --install > 1.9.2 : nothing to do? Yay? C:\Rails> In the newly created C:\Rails\company directory, type rake db:create and then press Enter

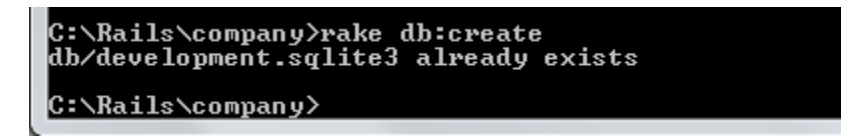

#### Still in the C:\Rails\comany directory, type

rails generate scaffold Employee name:string salary:float and then press Enter

```
Command Prompt
C:\Rails\company>rails generate scaffold Employee name:string salary:float
                 active_record
       invoke
                     db/migrate/20120721054957_create_employees.rb
app/models/employee.rb
       create
       create
                     test_unit
       invoke
                       test/unit/employee_test.rb
test/fixtures/employees.yml
       create
       create
                  resource_route
       invoke
                  resources :employees
scaffold_controller
         route
       invoke
                     app/controllers/employees_controller.rb
erb
       create
       invoke
                       app/views/employees
app/views/employees/index.html.erb
app/views/employees/edit.html.erb
app/views/employees/show.html.erb
app/views/employees/new.html.erb
app/views/employees/_form.html.erb
       create
       create
       create
       create
       create
       create
                     test_unit
       invoke
       create
                       test/functional/employees_controller_test.rb
       invoke
                     helper
                       app/helpers/employees_helper.rb
test_unit
       create
       invoke
       create
                         test/unit/helpers/employees_helper_test.rb
                  assets
coffee
       invoke
       invoke
                       app/assets/javascripts/employees.js.coffee
       create
                     scss
       invoke
       create
                       app/assets/stylesheets/employees.css.scss
       invoke
                  SCSS
                     app/assets/stylesheets/scaffolds.css.scss
       create
                                                                                                           Ξ
C:\Rails\company>
```

Still in the C:\Rails\comany directory, type rake db:migrate and then press Enter

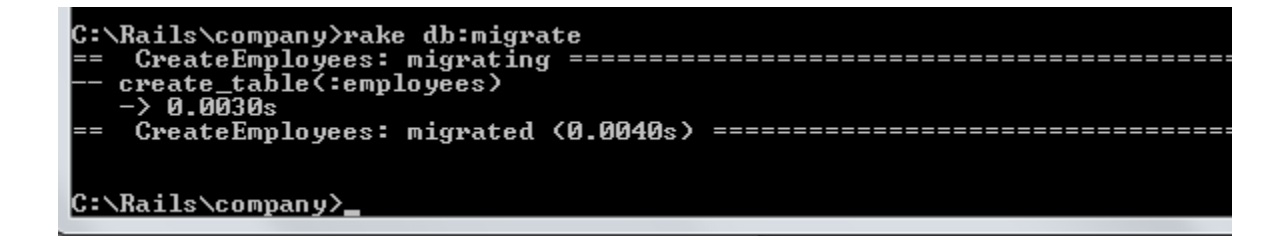

Still in the C:\Rails\comany directory, type rails server and then press Enter

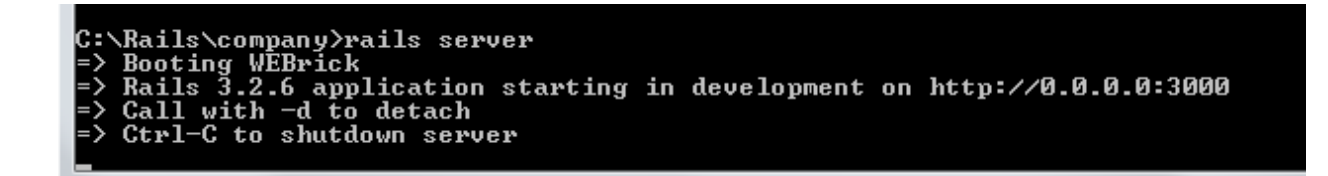

Visit localhost:3000/employees and experiment with the new Web application

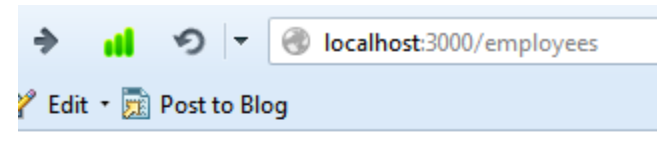

### Listing employees

Name Salary

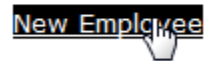

| ÷      | al  | 9      | -     | localhost:3000/employees/new |
|--------|-----|--------|-------|------------------------------|
| 🎢 Edit | - 📷 | Post t | o Blo | g                            |

### New employee

| Name            |  |
|-----------------|--|
| Barry           |  |
| Salary          |  |
| 10000000.00     |  |
| Create Employee |  |
| Back            |  |
|                 |  |
|                 |  |

| ⇒ <b>il</b> છ ⊤                    | Iocalhost:3000/employees/1 |  |  |  |
|------------------------------------|----------------------------|--|--|--|
| 🍸 Edit 🝷 📆 Post to Blog            |                            |  |  |  |
| Employee was successfully created. |                            |  |  |  |
| Name: Barry                        |                            |  |  |  |
| Salary: 10000000.0                 |                            |  |  |  |
| Edit   Back                        |                            |  |  |  |